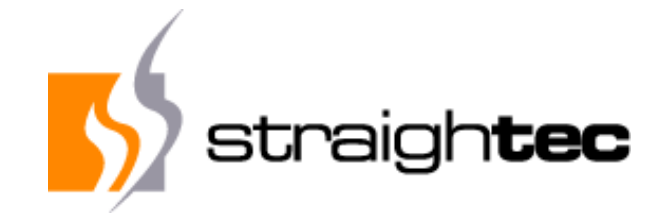

# Testing Smalltalk AJAX/SJAX Web Applications with Selenium 4

29th ESUG Conference Novi Sad, Serbia 25<sup>th</sup> August 2022

## Carsten Härle, straightec GmbH

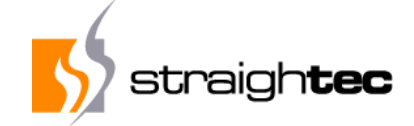

#### Who am I?

- Carsten Härle: Founded straightec GmbH 2000
- Experience in Smalltalk since 1986
- IT-Consulting, Software Development, Training and Coaching for OO, eXtreme Programming, Automated Testing, TDD
- Shrink wrapped product "beno" in Dolphin Smalltalk for teaching and network management in Schools, Microsoft Certified Product

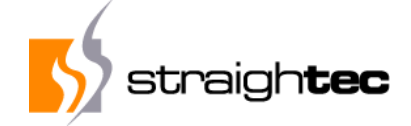

#### **Outline**

- Web Application
- Requirements for a web test framework
- Basis Parasol, Improvements, port to VisualWorks
- Simplified layer
- Problems and solutions
- Demos
- State and Web and Server for a test case
- Continuous, cooperative Build and Test, VM workers

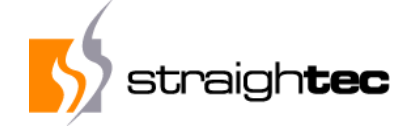

#### Web application

- Project : Tax assessment of regional taxes and fees (dog tax, kindergarden, real estate tax, business taxes, water / wastewater)
- Started as ObjectStudio Fat-Client
- Now AJAX rich client web application with about 90% GUI and model code compatiblity to Fatclient system
- Libraries DHTMLX, Custom Controls, Javascript

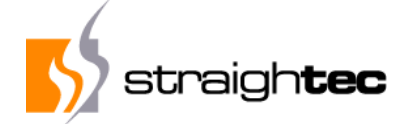

#### **UI-Elements**

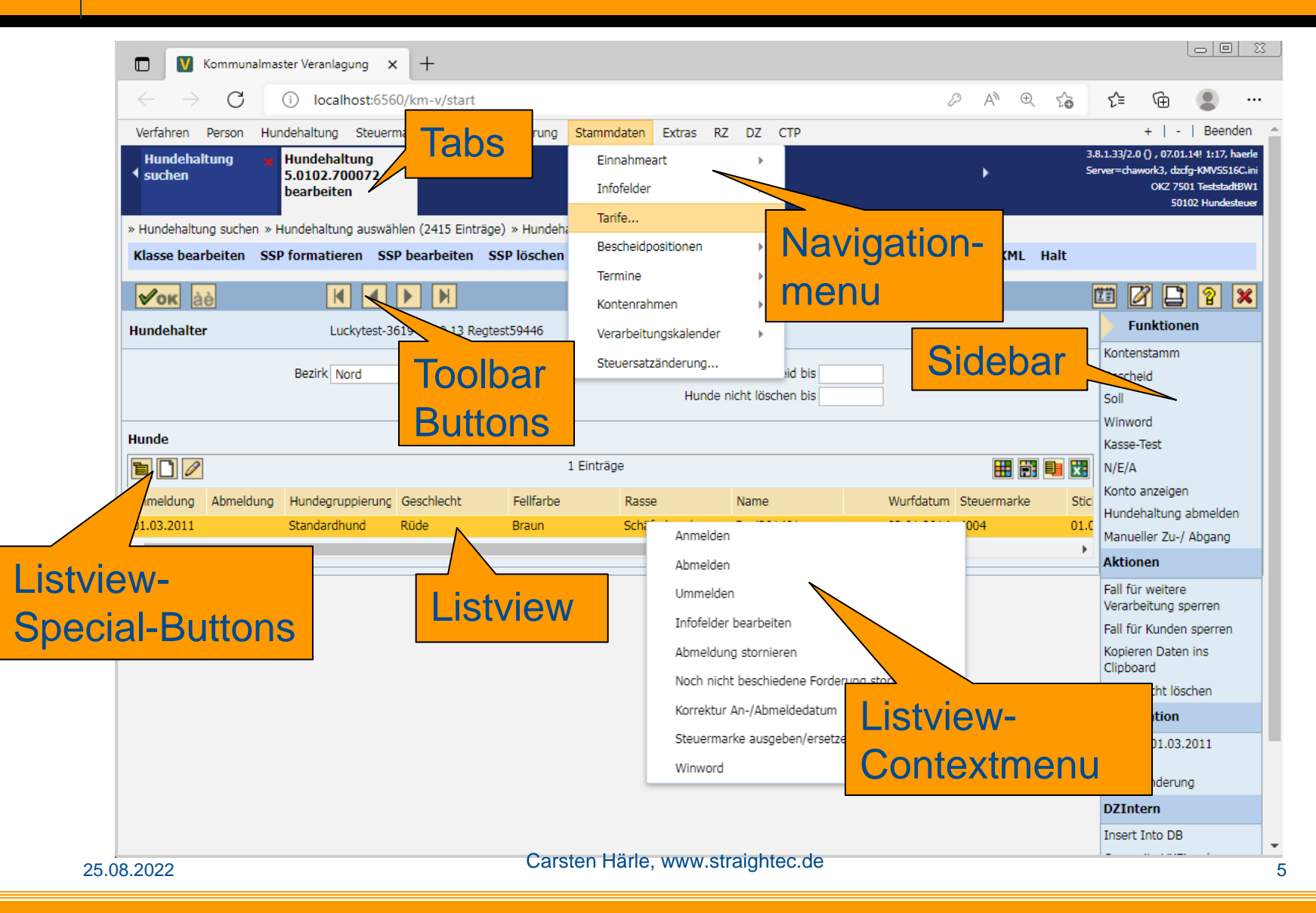

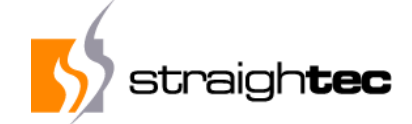

#### **UI-Elements 2**

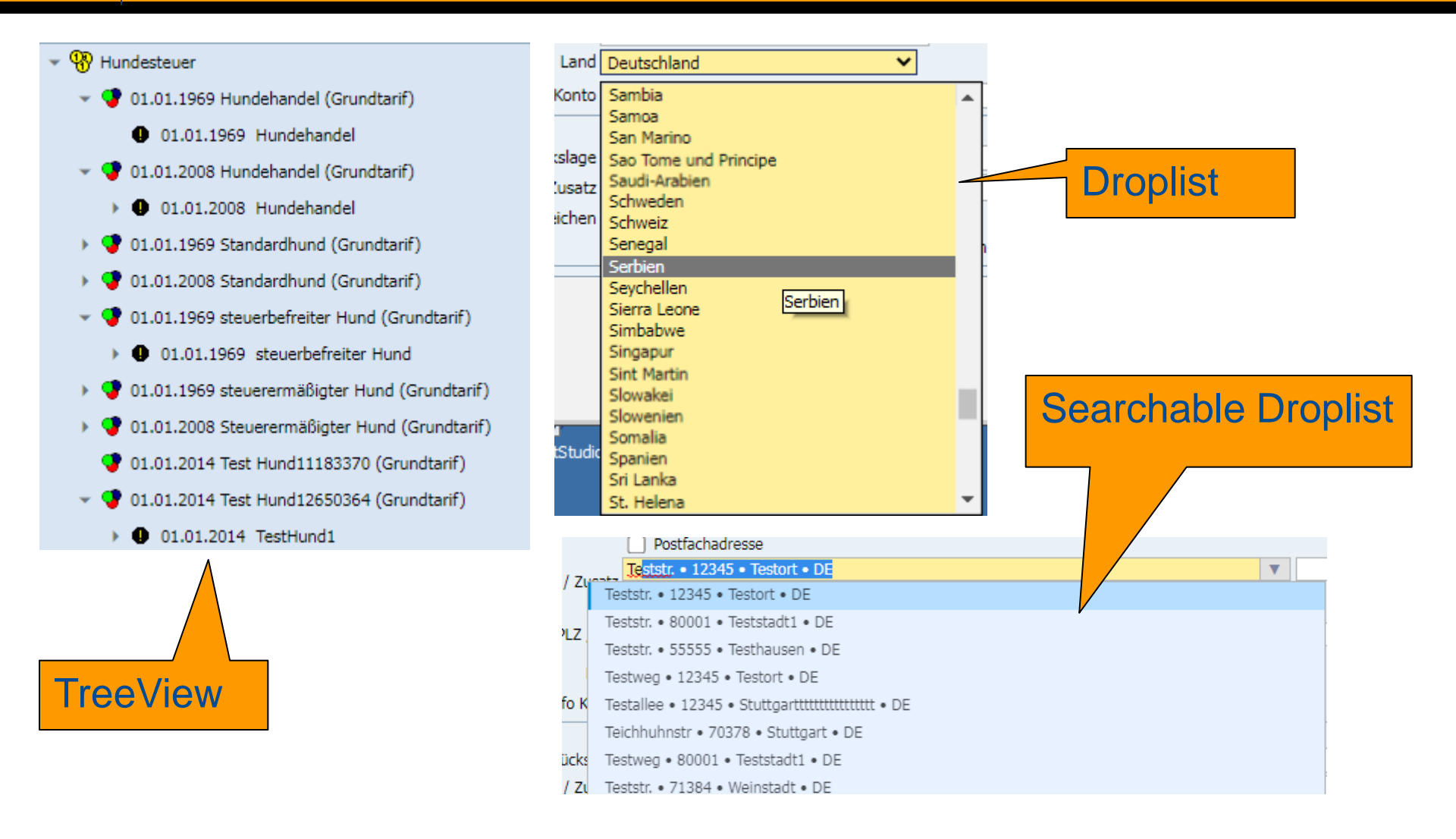

#### Carsten Härle, www.straightec.de

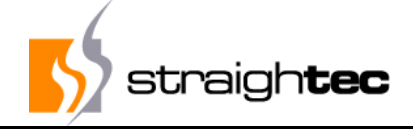

#### **Requirements for a Web Testing framework**

- Multiple web browsers: IE (deprecated) MS-Edge, Firefox (started with IE6, Firefox 3)
- Completely scriptable for full automation
- Automatic waiting for AJAX request termination
- Automatic Message Box and wait cursor detection
- Scriptable from Smalltalk, compatible with SUnit
- Optimal execution times (no unneccessary waits)
- High level test code (no "technology noise")
- Easy to write, read and maintain, usable even by nonprogrammers

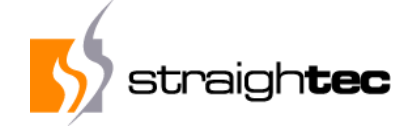

#### **Solution details**

- Selenium 1.0-4.0 as the execution engine
- SUnit-Integration in Smalltalk
- Interfaces for custom detection of AJAX request termination
- Interface for custom Messagebox detection
- Extended High-Level-Command-Library for short and easy to write and maintainable code
- Integration with parallel test execution servers
- based Parasol

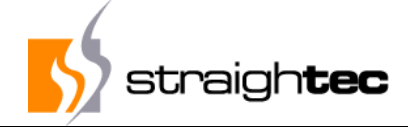

#### **Selenium Remote-Control Architecture**

Windows, Linux, or Mac (as appropriate) ...

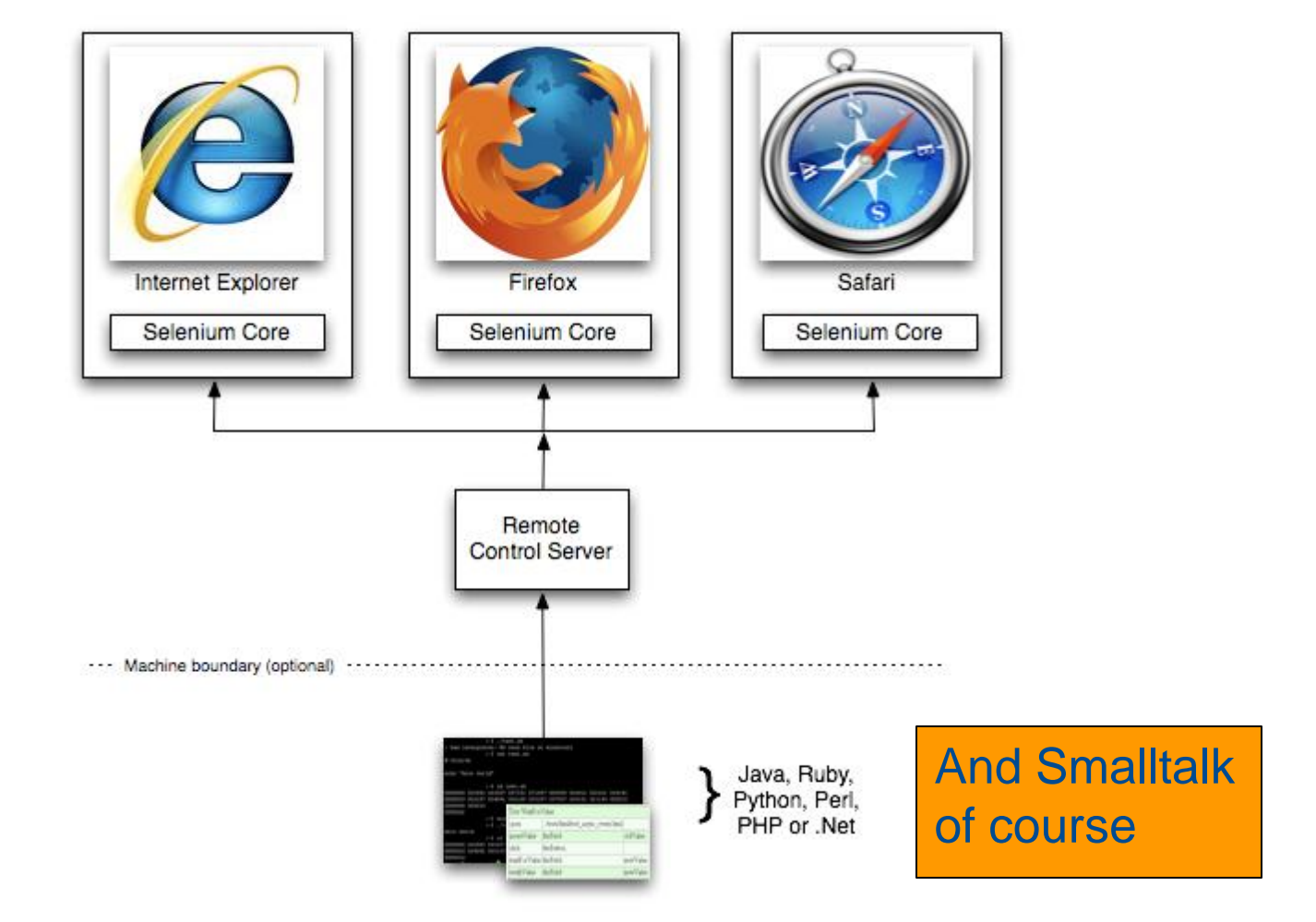

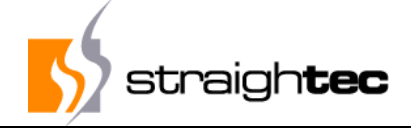

#### **Parasol implementation: Minimal platform class**

- Have a minmal possible Platform-compatibility class for adapt to different dialects (just 14 methods):
  - #byteArrayFromBase64String:
  - #dateAndTimeFromUnixTime:, #unixTimeFromDateAndTime
  - #ensureSeasideServerRunning
  - #handleRequest:
  - #fileDelete:, #fileWrite:contents:
  - #httpDelete:, #httpGet:, #httpPost:data:timeout:
  - #jsonRead: , #jsonWrite:
  - #pngImageFromByteArray:
  - #signalException:

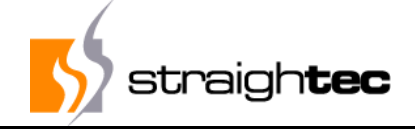

#### Selenium 1 concepts: Commands / Locators

- Selenium commands are actions on a web element identified by a locator and with an optional parameter
- Syntax
  - selenium action: <Locator>
  - selenium action: <Locator> value: <Parameter>
- Examples
  - selenium click: #MakeOrder
  - selenium type: #NumberOfItems value: 5
  - selenium select: #Country value: 'Belgium'
  - selenium isElementPresent: #OK

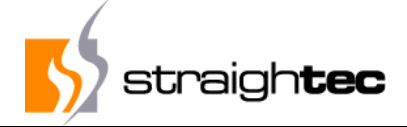

#### **Selenium concepts: Locators**

#### Simple / Built-In

- HTML-Id of the Elements
- Iink (E.g. link= 'link=Neu...')
- X-Path, CSS-Selectors

#### Problem: Often unreadable and/or indetermistic

- selenium click: 'css=body'.
- selenium click: 'css=a[title="Grundstück Neu"] > img'.
- selenium click: 'id=toolBar.btAbbrechen'.
- selenium click: 'css=a[title="Bearbeiten"] > img'.
- selenium click: 'id=WebModalMessageBoxButton~OK'.
- selenium click: 'id=image\_w5R1BYpeaf9Fx'.
- selenium click: '//div[@id="tlbObjekte"]/div[2]/table/tbody/tr[2]/td[4]'.

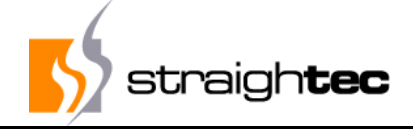

#### **Custom / Complex Locators and Commands**

- Have easy methods to generate Locators
  - selenium listView: listViewName row: anInteger
  - selenium listView: listViewName cellText: 'Moby Dick'
- Simplified Syntax
  - Standard: selenium click: (selenium listView: #Overview row: 1)
  - Simplified: selenium clickListView: #Overview row: 1
- Have easy methods for complex interactions / UI items
  - selenium clickTreeView: #Overview itemLabelPlus: #('Water' 'Wastewater')

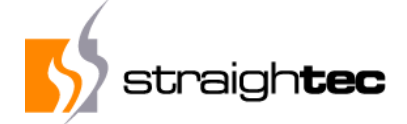

#### **Sub Applications**

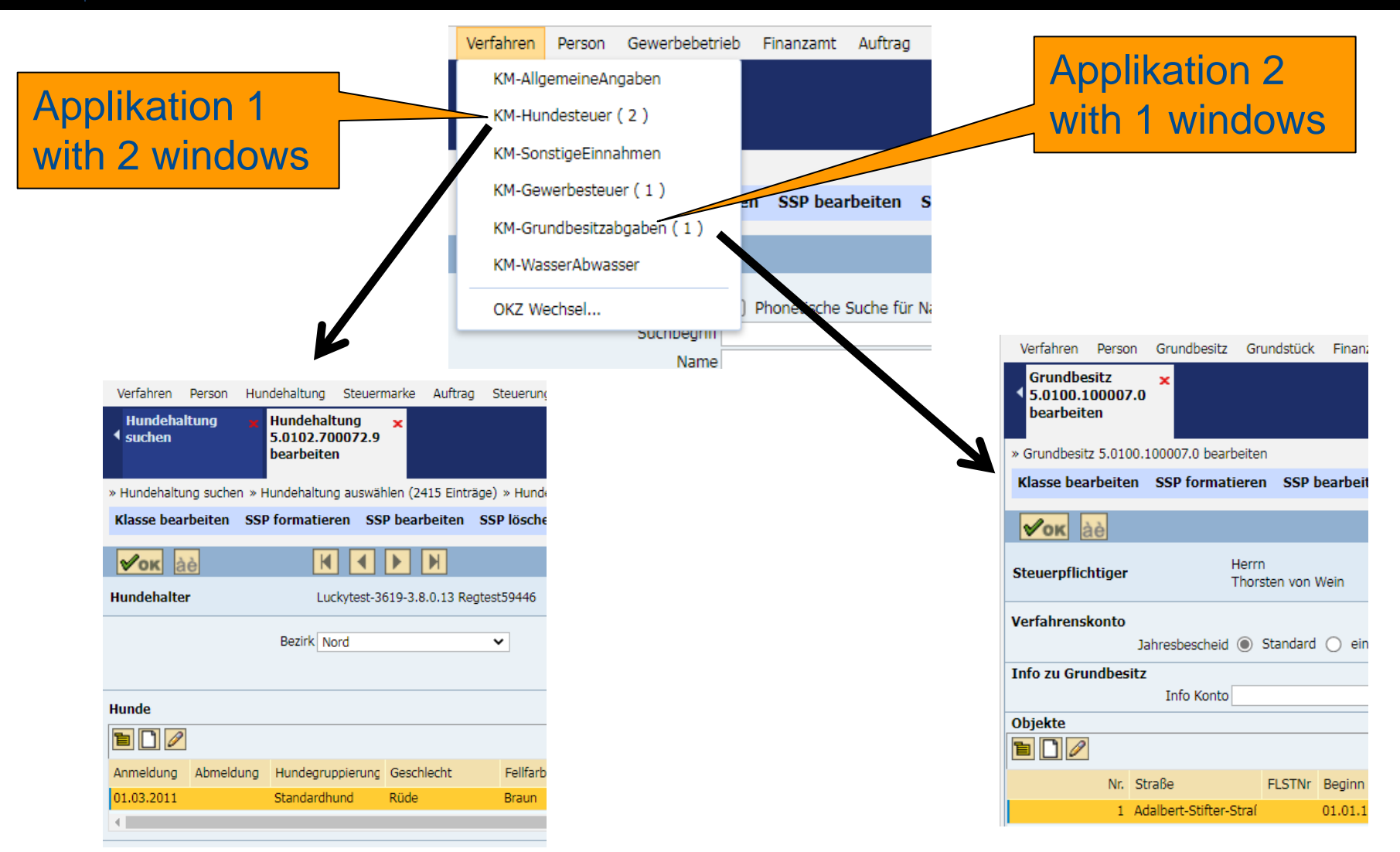

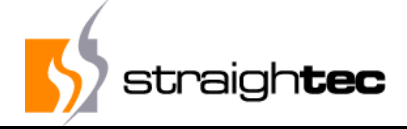

#### **Complex, high level commands**

- Open context menu of a list and execute menu item
  - selenium clickListView: #BookList menuItem: 'Order'
- Click in a hierarchical navigation menu
  - selenium clickNavigationsmenu: #('Tax Type' 'Dog tax' 'Dog' 'New...')
- Confirm message box
  - selenium clickMessageBoxYes: 'Order book?'
  - Exception if wrong text (e.g. 'Format hard disk?')

| DZ-KM ¥                                    |      |  |  |  |  |  |
|--------------------------------------------|------|--|--|--|--|--|
| Wollen Sie die Anwendung wirklich beenden? |      |  |  |  |  |  |
| Ja                                         | Nein |  |  |  |  |  |

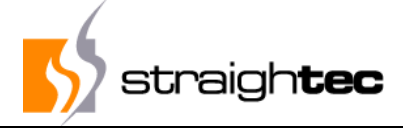

#### **Complex, high level commands**

#### Click button in toolbar

- selenium clickToolbarButton: #ok
- selenium clickToolbarButton: #cancel
- selenium clickToolbarButton: #print

#### Open subtree in a tree widget

- selenium clickTreeView: #myTree itemLabelPlus: 'Tax'
- selenium clickTreeView: #myTree itemLabelMinus: 'Tax'
- selenium clickTreeView: #myTree itemLabel: #('Tax' 'A')
- selenium clickTreeView: #myTree itemLabelCheck: 'Tax'

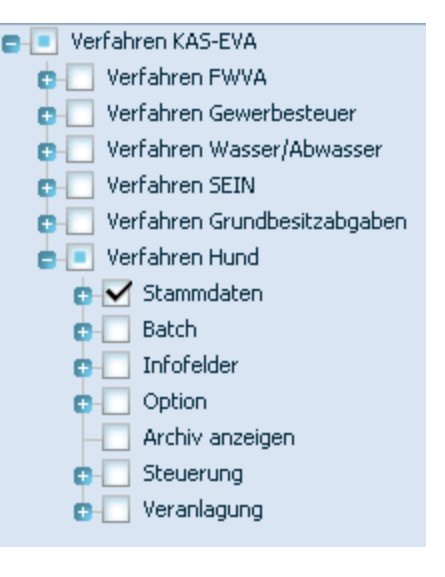

√ок

àè

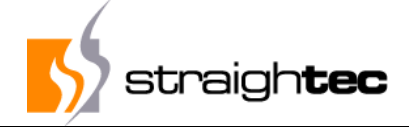

#### **Test case example**

testAddress

self login.

selenium clickNavigationsmenu: #('Tax Type' 'Dog Tax' 'Dogs' 'Search...').

selenium type: 'AccountNumber' value: 7700020.

selenium clickToolbarButton: #ok.

selenium clickSidebar: 'Account' group: 'Functions'.

selenium clickListView: #table row: 1.

selenium clickListView: #table specialButton: 'Edit'.

selenium clickTab: 'Address'. selenium clickListView: #Addresses menuItem: 'New'. selenium typeComboBox: 'Street' value: 'Main street'. selenium type: 'HouseNumber' value: 1. selenium clickListView: #Addresses specialButton: 'Apply'. selenium clickMessageBoxYes: 'Do you want to change the address? ' selenium clickToolbarButton: #ok.

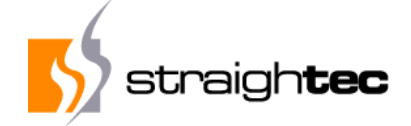

#### **Problem AJAX**

#### Problems

- No page loads occur (page loading event doesn't fire)
- AJAX requests are asynchronously and may even occur in parallel or with some delay (window.setTimeout())
- Result: Test script tries to click on elements not present or clicks before the page or element is fully initialized
- Solution
  - Have JavaScript code executed in the browser to detect rendering status and poll before command execution
  - Sometimes framework modifications is necessary

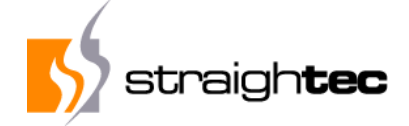

#### **Problem AJAX - Waiting**

executeWebDriverCommand: aBlock message: aMessage self checkUnexpectedMessageBoxForMessage: aMessage. aBlock value. self waitForWaitCondition

Selenium class>> waitCondition ^'return waitCondition == null || waitCondition()

#### But only if it is not a read command:

isReadCommand: aMessage
 ^'waitForCondition.\*/get.\*/is.\*' asRegex matches: aMessage selector

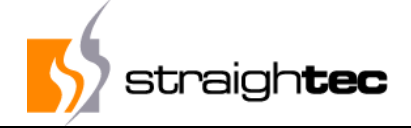

#### **Problem modal dialog and custom wait modes**

#### Problem

- Rich AJAX applications often have modal dialog boxes (e.g. Yes/No/OK) or custom wait modes (e.g. "Wait for processing", animated wait cursors or gray wait screens)
- Result: Test script doesn't wait and may even interact with elements behind a modal dialog box
- Solution
  - Write special JavaScript code to detect wait conditions.
    - Wait for wait screens with timeout
    - If modal dialog box jumps in the way, fail with "Unexpected messagebox: <messagebox text>"

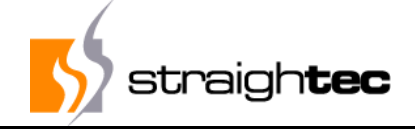

#### Problem modal dialog and custom wait modes

- Check for a present Messagebox before each action (not being a pure read command)
- If yes, ensure that either:
  - Action refers to typical message id elements, like MessageBoxButtonYes, MessageBoxButtonNo, MessageBoxButtonOK
  - Test code explicitly declares messagebox clicks selenium clickMessageBox: #Proceed selenium clickMessageBoxYes: 'Are you sure?'
  - Test code explicitly declares message interaction by: selenium messageBoxDuring: [selenium ......]

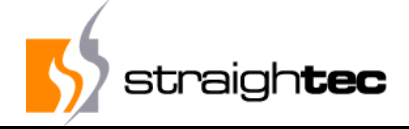

#### **Problem: (Custom) disabled input fields**

#### Problem

- Input fields are disabled or a custom pseudo disablement is used (e.g. another color and attached click handlers)
- Result: Test script which doesn't expect disablement , inserts data into these fields

### Solution

Write special JavaScript code to detect normal or custom disablementments and check before value insertion

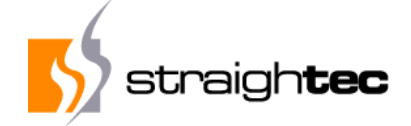

#### **Other Problems**

- Dynamic list loading
  - Wait for list to fill
- Dynamic Droplist loading
  - Scroll down and wait for list to fill
- Item to be selected not visible and not rendered
  - Scroll to the element, wait for rendering, then click
- EdgeDriver, ChromeDriver needs executeable depending from version
  - Automatically determine version and start it

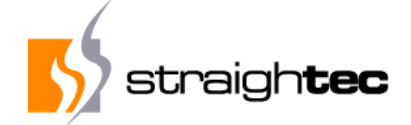

#### Demos

- Application
  - Demo ComboBox
  - Demo scrolling
  - Demo dynamic resize
- Testing
  - Demo Testcase running

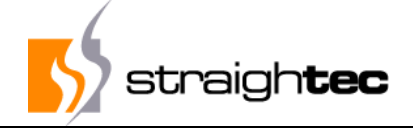

#### **Access to Smalltalk objects**

- Applications codes runs in the same image as test code
- Possibility to interfere with application and access, change and create Smalltalk objects
- Extremely powerful compared to just UI access
- testSmalltalkObjects

self login.
selenium click: #OpenLastBookOrder.
self assert: (self activeController object bookName = 'Moby Dick').

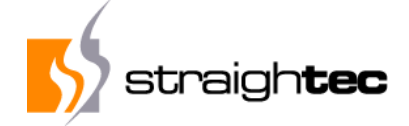

#### **Continuous Build and Test**

- A central database keeps track of
  - All test cases
  - All the test case results
  - All code versions and environment parameters like database type (Oracle, MSSQL) and browser (Edge, FF)
- All test case executions of versioned code stored in DB
- 50 VMs constantly loading code and execute test cases or different versions, databases and browsers
- Determination of version in which test case failed first

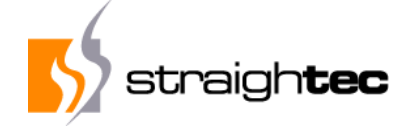

#### **Coordinated Test Results from other VMs**

| Regressiontest-Runner: 3.8.1.33/2.0                                                                                                    |                                                                | and the state of the state of the state of the state of the state of the state of the state of the state of the |                                                                               |                                        |               |
|----------------------------------------------------------------------------------------------------|----------------------------------------------------------------|----------------------------------------------------------------------------------------------------|-------------------------------------------------------------------------------|----------------------------------------|---------------|
| Test definition by class and protocol                                                                                                    |                                                                |                                                                                                    |                                                                               | Start Diak                             |               |
| All O Not executed O Failed O deaktiviert O Failed inkl. Vorversionen                                                                                                    | Load newest Version                                            | Testübersicht                                                                                                   | Developer Cheats                                                              | Sian Couchy                            |               |
| Anaphi Versionen                                                                                                    |                                                                |                                                                                                    | MessageBox Halt                                                               | Hait on failure                        | Reset         |
| Refresh S Include Passed By Other                                                                                                    | Locks kopieren 🕜 Inkl. andere Config                           |                                                                                                    | Error Halt Show Creator                                                       | Automatic mo                           | de            |
| ObjectStudio.DZWebTestsSEINQTP>>#testSEINVeranlagungEA51248Fall15002<br>ObjectStudio.DZWebTestsSEINQTP>>#testSEINVeranlagungEA51248Fall15002<br>ObjectStudio.DZWebTestsSEINQTP>>#testSEINVeranlagungEA51248Fall15002 | 23 C( , 1494) PASS<br>31 C( , 1495) PASS<br>40 C( , 1496) PASS | ED IN 3.8.1.33 WITH dzclg-KMV<br>ED IN 3.8.1.33 WITH dzclg-KMV<br>ED IN 3.8.1.33 WITH dzclg-KMV                 | SS16C BY diener, KMVT-V<br>SS16C BY diener, KMVT-V<br>SS16C BY diener, KMVT-V |                                        |               |
| ObjectStudio.DZWebTestsSEINQTP>>#testSEINVeranlagungEA51248Fall15002                                                                                                    | 58 C( i, 1497) PASS                                            | ED IN 3.8.1.33 WITH dzdg-KMV                                                                                    | SS16C BY diener, KMVT-W                                                       | Inspect                                | Browse Source |
| ObjectStudio.DZWebTestsSEINQTP>>#testSEINVeranlagungEA51248Fall15002                                                                                                    | 66 C( , 1498) PASS                                             | ED IN 3.8.1.33 WITH dzdg-KMV                                                                                    | SS16C BY diener, KMVT-W                                                       | Config                                 |               |
| ObjectStudio.DZWebTestsSEINQTP>>#testSEINVeranlagungEA51368Fall70000<br>ObjectStudio.DZWebTestsSEINOTP>>#testSEINVeranlagungEA51368Fall70000                                                                         | 02 C( .4551) L(                                                | i)* PASSED IN 3.8.1.33 WITH<br>* EAU ED IN 3.8.1.33 WITH dzd                                                    | dzcfg-KMVSS16C BY Bau<br>n-KMVSS16C BY Baumsta                                | #FireFox                               | 91            |
| Standard : DZWebTestsWASSOTP :                                                                                                    | dzcfg-KMVSS16C                                                 |                                                                                                    |                                                                               |                                        |               |
| Standard, Kern : DZWebKernTestfaelle : PARTIALLY EXECUTED(1/6)                                                                                                    | DB-Version                                                     |                                                                                                    |                                                                               |                                        |               |
| ObjectStudio.DZWebKernTestfaelle>>#testGEWSTStandardFall C(haerle, 1746)                                                                                                    | Cobol-Version                                                  |                                                                                                    |                                                                               |                                        |               |
| ObjectStudio.DZWebKernTestfaelle>>#testGRDSStandardFall C(haerle, 1747) P                                                                                                    | 3.8.1.17                                                       |                                                                                                    |                                                                               |                                        |               |
| ObjectStudio.DZWebKernTestfaelle>>#testHUNDStandardFall C(haerle, 1748)                                                                                                    | created by                                                     |                                                                                                    |                                                                               |                                        |               |
| ObjectStudio.DZWebKernTestfaelle>>#testSEINStandardFallFakturierung C(hae                                                                                                    | locked by 🛛                                                    | haerle                                                                                                    |                                                                               |                                        |               |
| ObjectStudio.DZWebKernTestfaelle>>#testSSPSyntaxOK C(haerle, 1751) PASSE                                                                                                    | D IN 3.8.1.33 WITH dzdg-Kl                                     | IVSS16C BY diener, KMVT-W7                                                                                      | 19-05 09:08:2022 18:13:00                                                     | other Rel                              |               |
| ObjectStudio DZWebKernTestfaelle>>#testWASSStandardFall C(haerle, 1752) P                                                                                                    | ASSED IN 3-8, 1, 33 WITH (24)                                  | Ng-KMVSS18C BY Baumota, Di                                                                                      | (820N401 09.08.2022 191)                                                      |                                        |               |
| Standard, KRZ : DZKRZTestCases :                                                                                                    |                                                                |                                                                                                    |                                                                               | ORC PA                                 |               |
| Standard, SAP-Integration : DZSAPWebTestCases :                                                                                                    | SSC PA * 33                                                    |                                                                                                    |                                                                               |                                        |               |
| Testframework : StcTestCaseResult : regression-test                                                                                                    | ORC FA * 33. : Ex                                              | ception: Timeo                                                                                                  |                                                                               |                                        |               |
| Uncategorized : Continuation Fest :                                                                                                    | SSC FA *.33, : Exc                                             | eption: Could r                                                                                                 |                                                                               |                                        |               |
| Uncategorized : DTBAStartAutgabeLautServiceTests :                                                                                                    | SSC FA *.33, : Exception: Messag                               |                                                                                                    |                                                                               |                                        |               |
| Uncategorized : DZCOde i ests :                                                                                                    |                                                                |                                                                                                    |                                                                               | ORC PA*.32                             |               |
| Uncategorized : DZGRDSMeldedatenServiceTests :<br>Uncategorized : ZTSDZTestServiceTests :                                                                                                    | passed / failed / selected / to                                |                                                                                                    |                                                                               |                                        |               |
| energyness. Er ekerseterner ode .                                                                                                    |                                                                |                                                                                                    |                                                                               | ************************************** |               |
|                                                                                                    |                                                                |                                                                                                    |                                                                               |                                        | 1/0/1/36      |

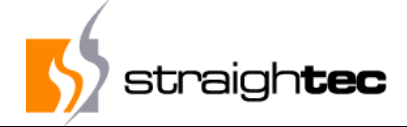

### Log all test case executions in a database

| 🖕 Testläufe |                                                 |          |                                                                           |           |                |        |                       |           |  |  |  |
|-------------|-------------------------------------------------|----------|---------------------------------------------------------------------------|-----------|----------------|--------|-----------------------|-----------|--|--|--|
| Config      | Config Version 3.8.1 V O Passed O Failed O Alle |          |                                                                           |           |                |        |                       |           |  |  |  |
| version     | testzeit                                        | resultat | meldung                                                                   | browser   | config         | dauer  | tester                | cobolVers |  |  |  |
| 3.8.1.33    | 10.08.2022 06:40:00                             | passed   |                                                                           | Edge_     | dzcfg-KMVOR190 | 68933  | diener, KMVT-W7-18-03 | 3.8.1.17  |  |  |  |
| 3.8.1.33    | 09.08.2022 19:25:15                             | passed   |                                                                           | FireFox_9 | dzcfg-KMVSS160 | 58530  | Baumsta, DZS20N481    | 3.8.1.18  |  |  |  |
| 3.8.1.33    | 09.08.2022 15:09:00                             | passed   |                                                                           | FireFox_9 | dzcfg-KMVOR190 | 67975  | diener, KMVT-W7-18-06 | 3.8.1.17  |  |  |  |
| 3.8.1.33    | 09.08.2022 15:03:00                             | failed   | Exception: Timeout., Exception: A handler tried to proceed from a non-pro | FireFox_9 | dzcfg-KMVOR190 | 141842 | diener, KMVT-W7-18-06 | 3.8.1.17  |  |  |  |
| 3.8.1.33    | 09.08.2022 13:00:00                             | failed   | Exception: Could not start a new session. Error while creating session v  | FireFox_9 | dzcfg-KMVSS160 | 26170  | diener, KMVT-W7-19-02 | 3.8.1.17  |  |  |  |
| 3.8.1.33    | 09.08.2022 12:43:00                             | failed   | Exception: Message not understood: #contents.                             | FireFox_9 | dzcfg-KMVSS160 | 4180   | diener, KMVT-W7-19-07 | 3.8.1.17  |  |  |  |
| 3.8.1.33    | 09.08.2022 11:53:00                             | init     |                                                                           | FireFox_9 | dzcfg-KMVSS160 | 0      | diener, KMVT-W7-19-06 |           |  |  |  |
| 3.8.1.33    | 09.08.2022 11:53:00                             | init     |                                                                           | FireFox_9 | dzcfg-KMVSS160 | 0      | diener, KMVT-W7-19-02 |           |  |  |  |
| 3.8.1.33    | 09.08.2022 11:53:00                             | init     |                                                                           | FireFox_9 | dzcfg-KMVSS160 | 0      | diener, KMVT-W7-19-05 |           |  |  |  |
| 3.8.1.33    | 09.08.2022 11:53:00                             | init     |                                                                           | FireFox_9 | dzcfg-KMVSS160 | 0      | diener, KMVT-W7-19-08 |           |  |  |  |
| 3.8.1.33    | 09.08.2022 11:53:00                             | init     |                                                                           | FireFox_9 | dzcfg-KMVSS160 | 0      | diener, KMVT-W7-19-03 |           |  |  |  |
| 3.8.1.33    | 09.08.2022 11:53:00                             | init     |                                                                           | FireFox_9 | dzcfg-KMVSS160 | 0      | diener, KMVT-W7-19-07 |           |  |  |  |
| 3.8.1.33    | 09.08.2022 10:44:00                             | init     |                                                                           | Edge_     | dzcfg-KMVOR190 | 0      | diener, KMVT-W7-18-04 |           |  |  |  |
| 3.8.1.33    | 09.08.2022 10:44:00                             | init     |                                                                           | Edge_     | dzcfg-KMVOR190 | 0      | diener, KMVT-W7-18-02 |           |  |  |  |
|             |                                                 |          |                                                                           |           |                |        |                       |           |  |  |  |

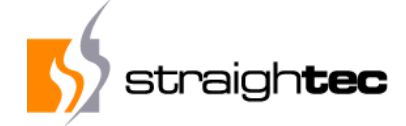

#### **Cooperative test fixing**

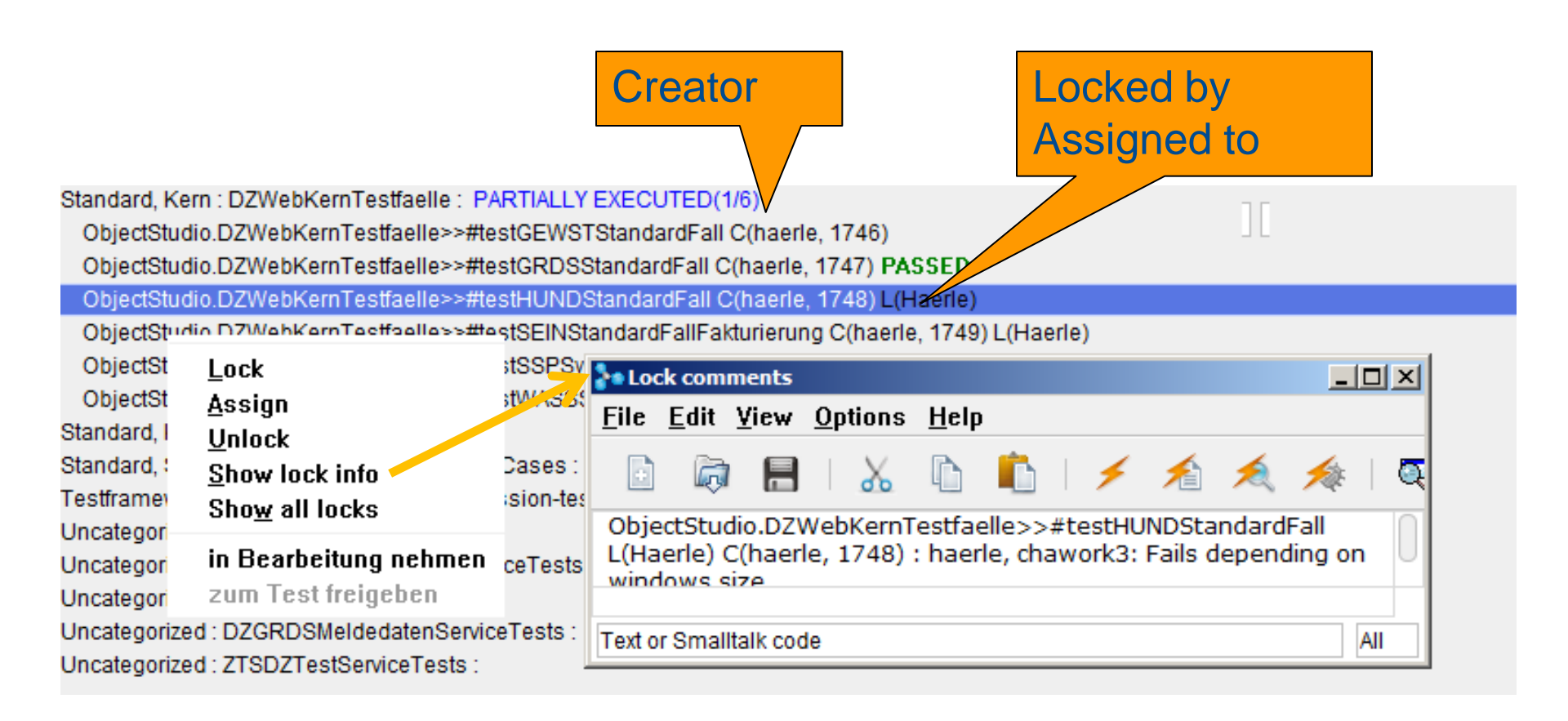

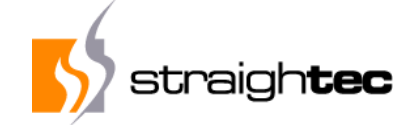

#### **Questions?**

# Thanks for your attention. Questions?

Contact: Carsten Härle Email: carsten.haerle@straightec.de

straightec GmbH Frankfurter Straße 48, 63150 Heusenstamm, Germany Freephone: 0800 - straightec (0800 - 7872444) Tel +49 (6104) 60 08-0, Fax +49 (6104) 60 08-29 E-Mail info@straightec.de , Internet https://www.straightec.de